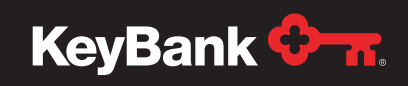

# PayeeWeb user guide – logging in for the first time

This quick reference guide is designed to walk you through the initial setup of your login ID and password.

You should have received a Login ID letter in the mail from KeyBank, followed by a Password letter a few days later. Please have these on hand for login to the portal.

### 1. Visit key.com/payeeweb

Use the PayeeWeb credentials provided in the **New Payee Access** letter from KeyBank. Make sure to write down your login ID, as you will always need this when you log in to PayeeWeb. Click the **Login** button.

| Key Access             | <b>Ο</b> -π.                                                     |
|------------------------|------------------------------------------------------------------|
|                        | For assistance call 1-800-539-8458   keylink_support@keybank.com |
|                        | Login                                                            |
|                        |                                                                  |
|                        |                                                                  |
|                        | (B)                                                              |
| Login ID:<br>Password: | John_Smith                                                       |
|                        | LOGIN                                                            |
|                        | Forgot Password?                                                 |

### 2. Select and answer your security questions.

On the Security Questions Credential Creation screen, use the drop-down menus to select three security questions, then enter your answers to the security questions. Make sure to remember the answers to the questions you selected, as these may be used in future logins or when you change your password.

Click the **Submit** button. You will be taken back to the initial login screen.

| Key Access                                                            | <b>≎</b> -π.                                                     |
|-----------------------------------------------------------------------|------------------------------------------------------------------|
|                                                                       | For assistance call 1-800-539-8458   keylink_support@keybank.com |
| Security Questions Credential Creation                                |                                                                  |
| Please select at least 3 questions and provide corresponding answers. |                                                                  |
| Username : John_Smith                                                 |                                                                  |
| What is your favorite color?  Color                                   |                                                                  |
| What is your pet's name?                                              |                                                                  |
| Which is your favorite sports feam?  Viteam                           |                                                                  |
| Submit                                                                |                                                                  |

### 3. Change your password.

To change the password from the temporary password provided by KeyBank to a password you will remember, you should now enter your Login ID and then click the **Forgot Password** link.

You will need to answer the security questions and then click the **Submit** button.

| For assistance call 1-800-539-8458   keylink_support@keybank.com |
|------------------------------------------------------------------|
| Login                                                            |
|                                                                  |
| Login ID: John Smith                                             |
|                                                                  |

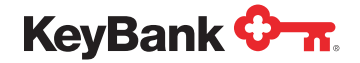

## PayeeWeb user guide – logging in for the first time

| Key Access                            |                                      | <del>О п</del> .                                                 |
|---------------------------------------|--------------------------------------|------------------------------------------------------------------|
|                                       |                                      | For assistance call 1-800-539-8458   keylink_support@keybank.com |
| Security Questions Authentication for | r Password Reset                     |                                                                  |
| Please review your Personal Assurance | details, then answer the questions d | isplayed below.                                                  |
| Username: John_Smith                  |                                      |                                                                  |
| What is your favorite color?          | •••••                                | unmask entries                                                   |
| Which is your favorite sports team?   | ••••                                 | ]                                                                |
| What is your pet's name?              | ••••                                 | ]                                                                |
| Submit                                |                                      |                                                                  |

### 4. Select a new password.

On the Password Reset screen, enter your new password, following the password requirements displayed on the screen.

Note: Please be sure to select a new password, as this is an essential step for your account's security. Ensure that you select a password you can remember for future use when you login.

#### Click the Submit button.

You will now be taken back to the initial login screen, where you enter your login ID and your new password to enter the PayeeWeb portal.

| Key Acce                                       | SS                             | <b>≎π</b> .                                                                                                    |
|------------------------------------------------|--------------------------------|----------------------------------------------------------------------------------------------------|
|                                                |                                | For assistance call 1-800-539-8458   keylink_support@keybank.com                                                                                                    |
| Password Rese                                  | et                             |                                                                                                    |
| Please provide the New<br>Username: John_Smith | Password and Confirm Password. |                                                                                                    |
|                                                |                                | Password Requirements :                                                                                                    |
| Password*                                      | •••••                          | Must be atleast 6 characters in length                                                                                                    |
| Confirm Password*                              | ••••••                         | Must include both alpha and numeric characters     Must contain at least one of these special characters @,#,S     Not more than two identical characters can be next to each other     Cannot be the same as the Login ID |
| Submit                                         |                                | <ul> <li>Cannot contain any spaces</li> <li>Cannot be the same as a previous password</li> </ul>                                                                                                    |
|                                                |                                |                                                                                                    |

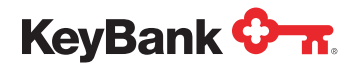

### PayeeWeb user guide – logging in for the first time

### 5. Log in to the PayeeWeb Portal.

Enter your login ID and updated password to log in to the PayeeWeb portal.

| Key Access | <del>О л</del> .                                                 |
|------------|------------------------------------------------------------------|
|            | For assistance call 1-800-539-8458   keylink_support@keybank.com |
|            | Login                                                            |
|            |                                                                  |
|            |                                                                  |
|            |                                                                  |
|            | Login ID: John_Smith Password: ••••••                            |
|            | LOGIN                                                            |
|            | Forgot Password?                                                 |

For more assistance in navigating the PayeeWeb Portal, or for help with accessing or changing your information, visit key.com/payeewebtraining, or contact our Pensioner Information Line at 1-800-962-2149.

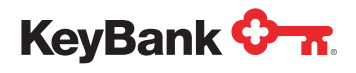

Page 4 of 4

This piece is not intended to provide specific tax or legal advice. You should consult with your own advisors about your particular situation. Any opinions, projections, or recommendations contained herein are subject to change without notice and are not intended as individual investment advice. Investment products are:

NOT FDIC INSURED • NOT BANK GUARANTEED • MAY LOSE VALUE • NOT A DEPOSIT • NOT INSURED BY ANY FEDERAL OR STATE GOVERNMENT AGENCY